Aggiornamento del client di posta

Aggiornamento del client di posta

#### 1. Modifica account di posta Outlook 2003

Per modificare gli account di posta clicca su **Strumenti** e poi su **Account di posta elettronica**. Selezione l'opzione **Visualizza o cambia gli account di posta esistenti** e poi clicca su **Avanti**.

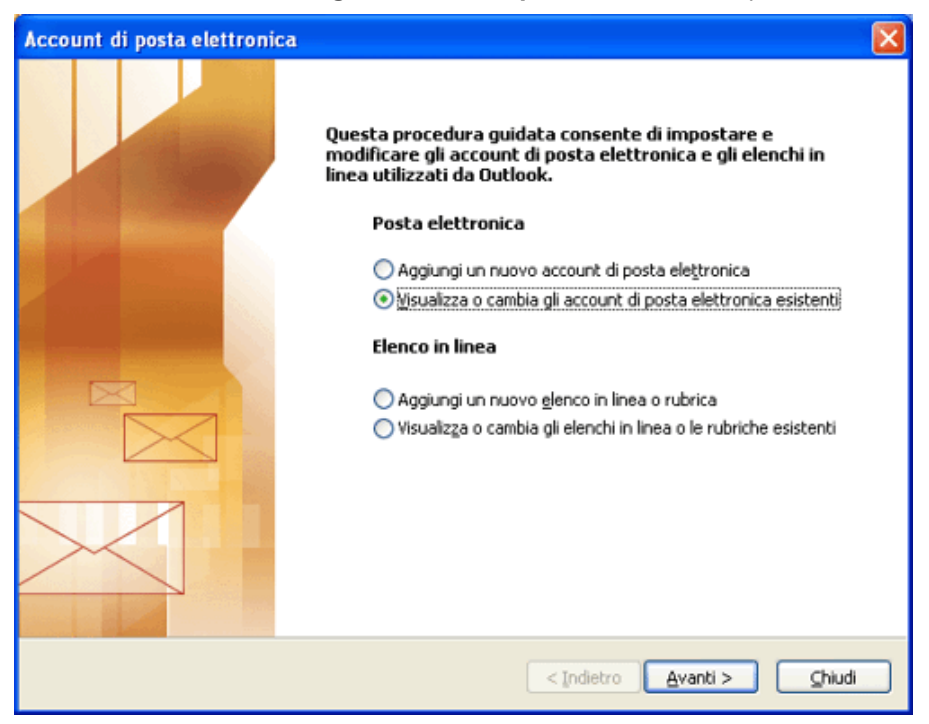

Nella schermata degli account di posta elettronica seleziona l'account desiderato e poi clicca su Cambia:

| messaggi per questi account                                  | vengono elaborati nell'ordine | e seguente:        |                          |  |
|--------------------------------------------------------------|-------------------------------|--------------------|--------------------------|--|
| Nome                                                         | Tipo                          |                    | ⊆ambia                   |  |
| nome@miodominio.it                                           | POP/SMTP alore p              | redefinito)        | Aggiungi                 |  |
|                                                              |                               |                    | Rimuovi                  |  |
|                                                              |                               |                    | Imposta come gredefinito |  |
|                                                              |                               |                    | Sposta <u>s</u> u        |  |
|                                                              |                               |                    | Sposta giù               |  |
| ecapita i <u>p</u> uovi messaggi nella<br>Cartelle personali | posizione seguente:           | ovo file di dati d | i Qutlook                |  |

Aggiornamento del client di posta

Aggiornare le informazioni relative al server cancellando i seguenti valori:

POP3: *mail.hpcertpe.it* 

SMTP: *mail.hpcertpe.it* 

e sostituirli scrivendo:

Server posta in arrivo (POP3): pop.pec.istruzione.it

Server posta in uscita (SMTP): smtp.pec.istruzione.it

| Account di posta                            | elettronica                                                |                                                                                                    | ×                                                              |
|---------------------------------------------|------------------------------------------------------------|----------------------------------------------------------------------------------------------------|----------------------------------------------------------------|
| Impostazioni<br>Tutte le sec<br>elettronica | posta elettronica Interne<br>guenti impostazioni sono nece | ≥t (POP3)<br>ssarie per il funzionamento dell'acc                                                      | count di posta                                                 |
| Informazioni u                              | itente                                                     | Informazioni server                                                                                    |                                                                |
| Nome:                                       | mittente@dominio.it                                        | Server posta in arrivo (POP3):                                                                         | mail.hpcertpe.it                                               |
| Indirizzo posta<br>elettronica:             | mittente@dominio.it                                        | Server posta in uscita (SMTP):                                                                         | mail.hpcertpe.it                                               |
| Informazioni a                              | accesso                                                    | Prova impostazioni                                                                                     |                                                                |
| Nome utente:                                | mittente@dominio.it                                        | Dopo aver immesso le informazi<br>consigliabile provare l'account s<br>basso. È necessaria la connessi | ioni richieste, è<br>cegliendo il pulsante in<br>ione di rete. |
| rassiona.                                   | Memorizza password                                         | Prova impostazioni account                                                                             |                                                                |
| Accedi con au di protezione                 | utenticazione password<br>(SPA)                            |                                                                                                    | Altre impostazioni                                             |
|                                             |                                                            |                                                                                                    |                                                                |
|                                             |                                                            | < Indietro                                                                                             | Avanti > Annulla                                               |

Premere il tasto "Altre Impostazioni":

| Account di posta                          | a elettronica                                                             | X                                                                                                    |
|-------------------------------------------|---------------------------------------------------------------------------|----------------------------------------------------------------------------------------------------|
| Impostazion<br>Tutte le se<br>elettronica | <b>i posta elettronica Interne</b><br>guenti impostazioni sono nece<br>a. | et (POP3)<br>ssarie per il funzionamento dell'account di posta                                              |
| Informazioni                              | utente                                                                    | Informazioni server                                                                                         |
| Nome:                                     | mittente@dominio.it                                                       | Server posta in arrivo (POP3): mail.hpcertpe.it                                                             |
| Indirizzo posta<br>elettronica:           | mittente@dominio.it                                                       | Server posta in uscita (SMTP): mail.hpcertpe.it                                                             |
| Informazioni                              | accesso                                                                   | Prova impostazioni                                                                                          |
| Nome utente:                              | mittente@dominio.it                                                       | Dopo aver immesso le informazioni richieste, è<br>consigliabile provare l'account scegliendo il pulsante in |
| Password:                                 | ****                                                                      | basso. E necessaria la connessione di rete.                                                                 |
|                                           | Memorizza password                                                        | Prova impostazioni account                                                                                  |
| Accedi con a di protezione                | autenticazione password<br>e (SPA)                                        | Altre impostazioni                                                                                          |
|                                           |                                                                           | < Indietro Avanti > Annulla                                                                                 |

• nella cartella "Server della posta in uscita" verificare che sia selezionata la checkbox relativa all'autenticazione dell'invio dei messaggi di posta e l'opzione "Utilizza le stesse impostazioni del server della posta in arrivo":

| Impostazioni posta elettronica Internet 🛛 🛛 🗙                                                                  |
|----------------------------------------------------------------------------------------------------|
| Generale Server della posta in uscita Connessione Impostazioni avanzate                                        |
| ☑ Il server della posta in uscita (SMTP) richiede l'autenticazione                                             |
| Utilizza le stesse impostazioni del server della posta in arrivo     Accedi con     Nome utente:     Password: |
| Memorizza password<br>Accedi con autenticazione password di protezione (SPA)                                   |
| C Accedi al server della posta in arrivo prima di inviare i messaggi                                           |
|                                                                                                    |
|                                                                                                    |
|                                                                                                    |
| OK Annulla                                                                                                    |

 nella cartella "Impostazioni avanzate" verificare che il flag su "Il server richiede una connessione crittografata (SSL)" sia per il protocollo della posta in arrivo scelto (POP3 porta 995) sia per il server della posta in uscita (SMTP porta 25) sia impostato come da esempio:

| Generale | Server della p   | osta in uscita  | Connessione      | Impostazioni avanzate |  |
|----------|------------------|-----------------|------------------|-----------------------|--|
| Numeri p | orte server –    |                 |                  |                       |  |
| Server   | posta in arrivo  | (POP3): 99!     | 5                | Valori predefiniti    |  |
|          | Il server richie | de una connes   | sione crittograf | ata (SSL)             |  |
| Server   | posta in uscita  | (SMTP): 25      |                  |                       |  |
| 7        | Il server richie | de una connes   | sione crittograf | ata (SSL)             |  |
| Timeout  | server —         |                 |                  |                       |  |
| Breve    | -)               | - Lungo         | 1 m              | inuto                 |  |
| Decenito |                  |                 |                  |                       |  |
|          |                  | loi moccoazi cu | d convor         |                       |  |
|          | pierreni del es  | ier messaggi su | o el .           |                       |  |
|          | Rimuovi dai se   | rverdopo 📘      | U 🖃 giorn        | 1                     |  |
| 1        | Rimuovi dai se   | rver dopo rein  | nnazione da "Po  | osca eliminaca        |  |
|          |                  |                 |                  |                       |  |
|          |                  |                 |                  |                       |  |
|          |                  |                 |                  |                       |  |
|          |                  |                 |                  |                       |  |

Aggiornamento del client di posta

NOTA: Nel caso di utilizzo di POP3, è possibile richiedere di conservare una copia dei messaggi sul server, cliccando sulla casella "Lascia una copia dei messaggi sul server". La casella di posta ha una capacità massima contrattualmente concordata tra il gestore e la singola amministrazine, pertanto la scelta di lasciare la posta sul server potrebbe comportare il riempimento della quota disponibile nella mailbox.

Una volta compilati tutti i campi, premere "OK", successivamente premere "Avanti" nella schermata di configurazione account di posta elettronica che verrà ripresentata ed infine "Fine".

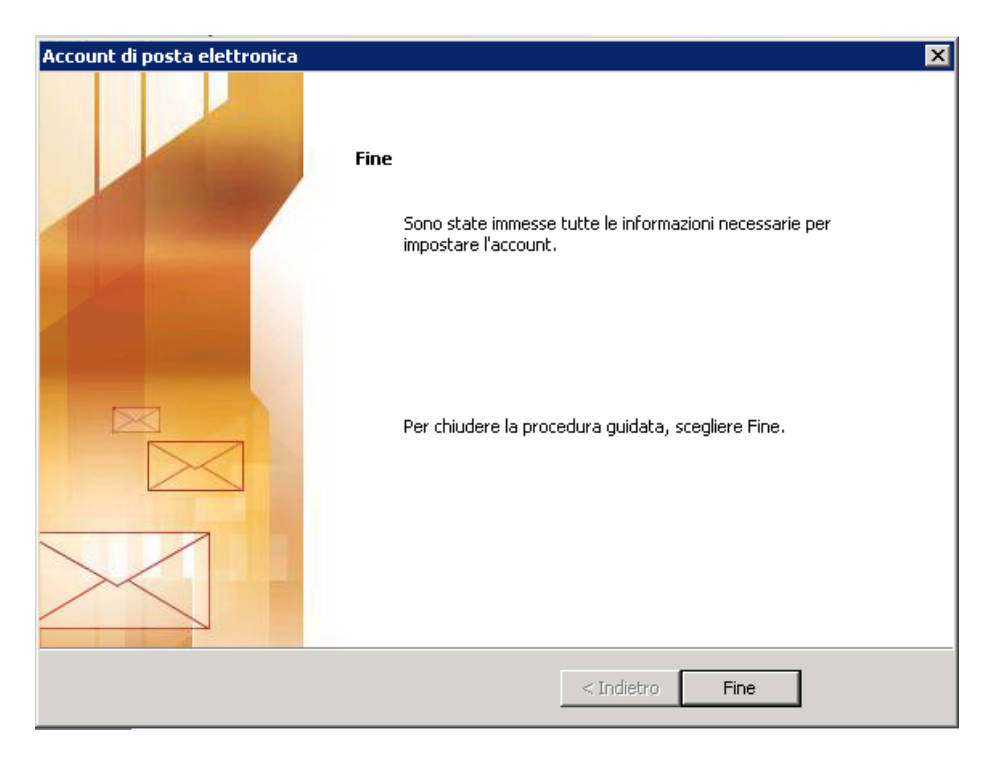

Il seguente url webmail.pec.istruzione.it garantirà l'accesso alla webmail.

Aggiornamento del client di posta

#### 2. Modifica account di posta Outlook 2007

Per verificare o modificare il tuo account di posta, clicca su Strumenti e poi sul mpostazioni account:

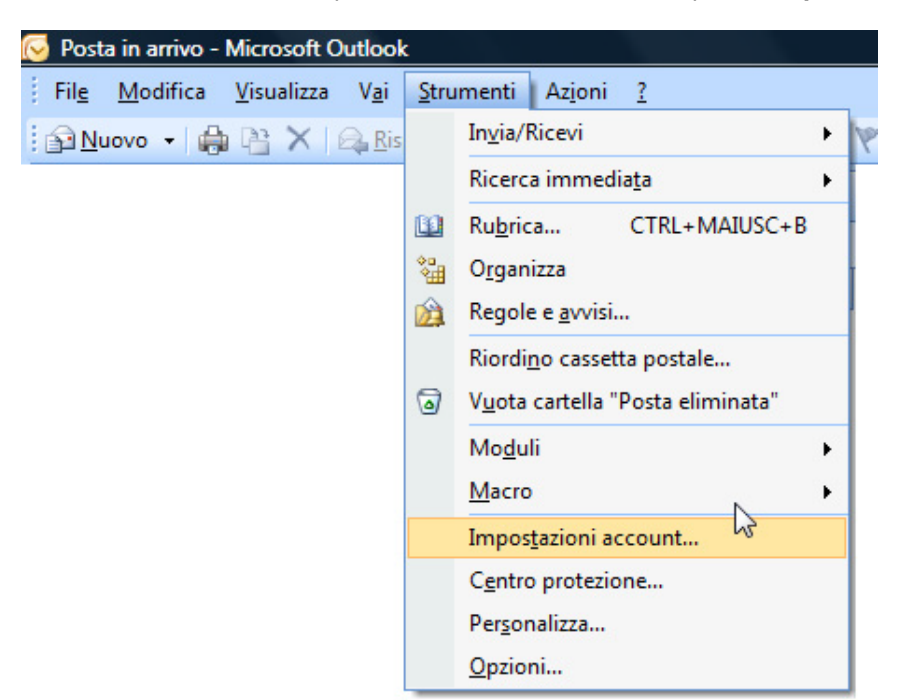

Seleziona la scheda **Posta elettronica** e fai doppio clic sul tuo account di posta:

| osta elettronica                      | File di dati  | Feed RSS                   | Elenchi SharePoint                                | Calendari Internet    | Calendari pubblicati   | Rubriche |
|---------------------------------------|---------------|----------------------------|---------------------------------------------------|-----------------------|------------------------|----------|
| 🗃 Nuovo 🕇                             | Correggi      | . 🚰 Cam                    | bia 🔘 Imposta                                     | come predefinito 🏼 🕇  | Rimuovi 🕆 🖶            |          |
| Nome                                  |               |                            | Tip                                               | 0                     |                        |          |
| nome@miodomi                          | nio.it        |                            | PO                                                | P/SMTP (invia da que: | to account per impos   | tazione  |
|                                       |               |                            |                                                   |                       |                        |          |
| ion l'account di p<br>Cambia cartella | osta elettron | ica seleziona<br>personali | ato i nuovi messaggi v<br><b>\Posta in arrivo</b> | vengono recapitati ne | lla posizione seguente | 21       |

Aggiornamento del client di posta

| Impostazioni nosta elettri              | onica Internet                  |                                                |
|-----------------------------------------|---------------------------------|------------------------------------------------|
| Tutte le seguenti impostaz              | ioni sono necessarie per il fun | zionamento dell'account di posta elettronica.  |
| Informazioni utente                     |                                 | Prova impostazioni account                     |
| Nome:                                   | mittente@dominio.it             | Dopo aver immesso le informazioni richieste, è |
| Indirizzo posta <u>e</u> lettronica:    | mittente@dominio.it             | basso. È necessaria la connessione di rete.    |
| Informazioni server                     |                                 |                                                |
| Tipo account:                           | POP3                            | Prova impostazioni account                     |
| Server posta in agrivo:                 | mail.hpcertpe.it                |                                                |
| Server po <u>s</u> ta in uscita (SMTP): | mail.hpcertpe.it                | 1                                              |
| Informazioni accesso                    |                                 | -                                              |
| Nome <u>u</u> tente:                    | mittente@dominio.it             |                                                |
| Password:                               | ******                          |                                                |
| <b>∀</b> M                              | emorizza password               |                                                |
| Richiedi accesso con autenti<br>(SPA)   | cazione password di protezion   | e Altre impgstazioni                           |

Aggiornare le informazioni relative al server cancellando i seguenti valori:

POP3: mail.hpcertpe.it SMTP: mail.hpcertpe.it e sostituirli scrivendo: Server posta in arrivo (POP3): pop.pec.istruzione.it Server posta in uscita (SMTP): smtp.pec.istruzione.it

#### Aggiornamento del client di posta

| Impostazioni posta elettro<br>Tutte le seguenti impostaz | onica Internet<br>ioni sono necessarie per il funziona | mento dell'account di posta elettronica.                                                                 |
|----------------------------------------------------------|--------------------------------------------------------|----------------------------------------------------------------------------------------------------|
| Informazioni utente                                      |                                                        | Prova impostazioni account                                                                               |
| Nome:                                                    | mittente@dominio.it                                    | Dopo aver immesso le informazioni richieste, è                                                           |
| Indirizzo posta <u>e</u> lettronica:                     | mittente@dominio.it                                    | consigliabile provare l'account scegliendo il pulsante in<br>basso. È necessaria la connessione di rete. |
| Informazioni server                                      |                                                        |                                                                                                    |
| Tipo account:                                            | POP3                                                   | Prova impostazioni account                                                                               |
| Server posta in agrivo:                                  | mail.hpcertpe.it                                       |                                                                                                    |
| Server po <u>s</u> ta in uscita (SMTP):                  | mail.hpcertpe.it                                       |                                                                                                    |
| Informazioni accesso                                     |                                                        |                                                                                                    |
| Nome utente:                                             | mittente@dominio.it                                    |                                                                                                    |
| Password:                                                | *****                                                  |                                                                                                    |
| <b>∠</b> M                                               | emorizza password                                      |                                                                                                    |
| Richiedi accesso con autenti<br>(SPA)                    | cazione password di protezione                         | Altre imp <u>o</u> stazioni                                                                              |
|                                                          |                                                        | < Indietro Avanti > Annulla                                                                              |

Premere il tasto "Altre Impostazioni" per verificare la configurazione della casella:

• nella cartella "Server della posta in uscita" verificare che sia selezionata la checkbox relativa all'autenticazione dell'invio dei messaggi di posta e l'opzione "Utilizza le stesse impostazioni del server della posta in arrivo":

| Senerale | Server della     | posta in uscita     | Connessione        | Impostazioni avanzate |
|----------|------------------|---------------------|--------------------|-----------------------|
| Il serv  | er della posta   | a in uscita (SMTP)  | ) richiede l'auter | nticazione            |
| 🔘 Ut     | ilizza le stesse | e impostazioni de   | l server della po  | osta in arrivo        |
| O Ac     | cedi con         |                     |                    |                       |
| No       | ome utente:      |                     |                    |                       |
| Pa       | assword:         |                     |                    |                       |
|          |                  | ✓ Memorizza p       | assword            |                       |
|          | Richiedi aut     | enticazione pass    | word di protezio   | one (SPA)             |
| © Ac     | cedi al server   | r della posta in ar | rrivo prima di inv | viare i messaggi      |
| ) Ac     | cedi al server   | r della posta in ar | rrivo prima di inv | viare i messaggi      |

 nella cartella "Impostazioni avanzate" impostare il flag su "II server richiede una connessione crittografata (SSL)" per il protocollo della posta in arrivo scelto (POP3 porta 995). Nella figura sotto è riportato l'esempio di configurazione in POP3. Selezionare infine per il Server della posta in uscita il tipo di connessione crittografata TLS:

| Impostazioni posta elettronica Internet 🛛 🗙                             |
|-------------------------------------------------------------------------|
| Generale Server della posta in uscita Connessione Impostazioni avanzate |
| Numeri porte server                                                     |
| Server posta in <u>a</u> rrivo (POP3): 995 <u>Valori predefiniti</u>    |
| ✓ Il server richiede una connessione crittografata (SSL)                |
| Server posta in <u>u</u> scita (SMTP): 25                               |
| Utilizzare il tipo di connessione <u>c</u> rittografata seguente: TLS   |
| Timeout server                                                          |
| Breve 🤝 Lungo 1 minuto                                                  |
| Recapito                                                                |
| Lascia una copia dei messaggi sul server                                |
| Rimuovi dal server dopo 10 🤤 giorni                                     |
| Rimuovi dal server dopo l'eliminazione da "Posta eliminata"             |
|                                                                         |
|                                                                         |
|                                                                         |
|                                                                         |
|                                                                         |
| OK Annulla                                                              |

NOTA: Nel caso di utilizzo di POP3, è possibile richiedere di conservare una copia dei messaggi sul server, cliccando sulla casella "Lascia una copia dei messaggi sul server". La casella di posta ha una capacità massima contrattualmente concordata tra il gestore e la singola amministrazione, pertanto la scelta di lasciare la posta sul server potrebbe comportare il riempimento della quota disponibile nella mailbox.

Una volta compilati tutti i campi, premere "OK", successivamente premere "Avanti" nella schermata di configurazione account di posta elettronica che verrà ripresentata ed infine "Fine".

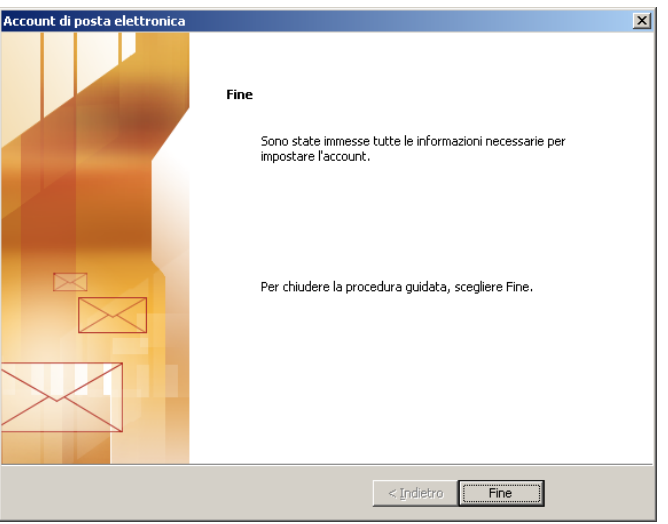

Il seguente url webmail.pec.istruzione.it garantirà l'accesso alla webmail.

Aggiornamento del client di posta

#### 3. Modifica account di posta Outlook Express

selezionare l'account impostato agendo sul menù principale, con la voce Strumenti->Account :

| 🗐 Outlook Express                                                                  |                                                                                 |                                          |                                                                                                    |
|------------------------------------------------------------------------------------|---------------------------------------------------------------------------------|------------------------------------------|----------------------------------------------------------------------------------------------------|
| File Modifica Visualizza                                                           | Strumenti Messaggio ?                                                           |                                          | n                                                                                                    |
|                                                                                    | Invia e ricevi                                                                  | •                                        |                                                                                                    |
| Grea mess Invia/Ricev                                                              | Sincronizza tutto<br>Sincronizza cartella<br>Segna per la modalità non in linea | ,                                        | _                                                                                                    |
| Cartelle                                                                           | Rubrica CTRL+MAIUSC<br>Aggiungi il mittente alla Rubrica                        | +B ×                                     | ¥ai a <b>msn<sup>34</sup> 🖻</b>                                                                                                    |
| - 🙀 Posta in arrivo                                                                | Regole messaggi                                                                 | Trova m                                  | essaggio Identità 🗸                                                                                                    |
| <ul> <li>Posta in uscita</li> <li>Posta inviata</li> <li>Resta alminata</li> </ul> | Windows Messenger<br>Disponibilità in linea                                     | *                                        | Suggerimenti utili ×                                                                                                    |
| 🎲 Posta eliminata<br>🔁 Bozze                                                       | Account<br>Opzioni<br>Imposta account di posta                                  | ella cartella <u>Posta in arrivo</u>     | Messenger verrà<br>effettuato a ogni avvio di<br>Outlook Express.                                                                                               |
|                                                                                    | Newsgroup<br>Imposta account newsgro                                            |                                          | Per accedere<br>manualmente, scegliere<br>Opzioni dal menu<br>Strumenti, quindi<br>deselezionare l'opzione<br>Accedi<br>automaticamente a<br>Windows Messenger. |
| Contatti 🔻                                                                         | × Contatti                                                                      |                                          |                                                                                                    |
| Nessun contatto da visualizzare.<br>creare un nuovo contatto, scegi<br>Contatti.   | Per<br>liere <u>Mapri la Rubrica</u><br><u>Trova contatti</u>                   | a direttamente a <u>P</u> osta in arrivo | Precedente Successivo ▶                                                                                                    |
| Configura gli account.                                                             | <i>e</i> .                                                                      |                                          | 1                                                                                                    |

Verrà aperta la seguente finestra degli account presenti.

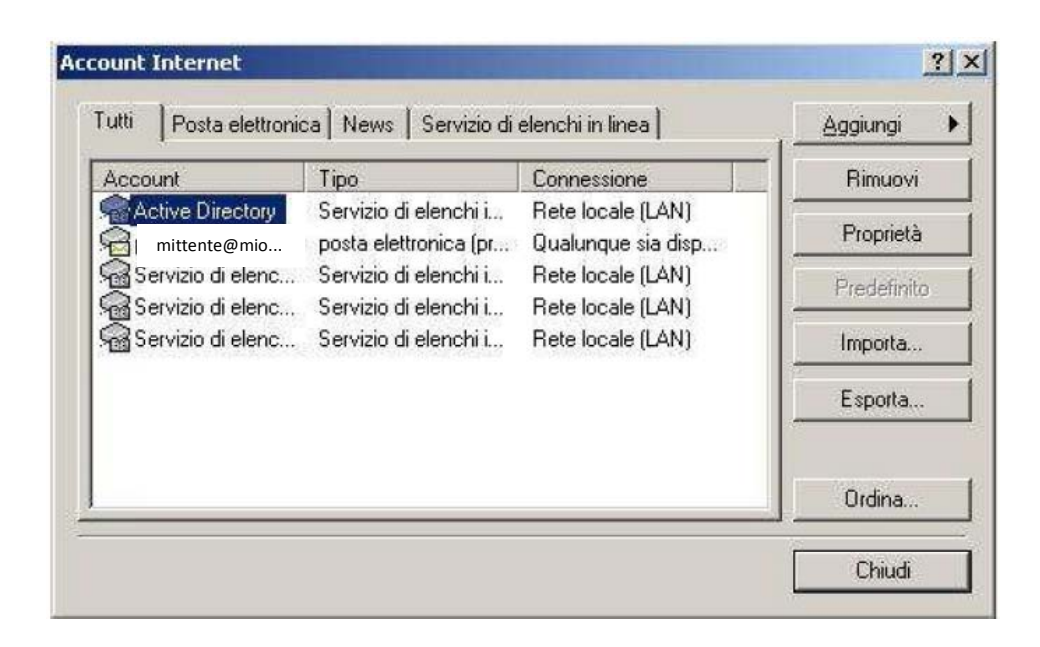

Aggiornamento del client di posta

Selezionare la scheda "Posta Elettronica":

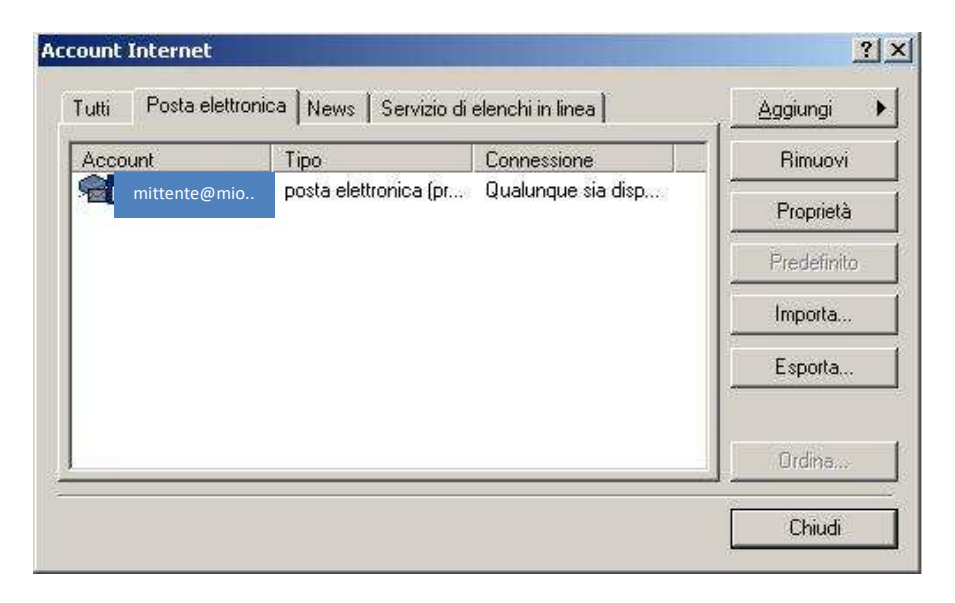

Selezionare l'account presente e premere il pulsante "Proprietà" presente sulla destra della finestra.

| 염 Proprietà - pop.spo                                                                             | coop.postacer       | t.it                | ?×    |  |  |
|---------------------------------------------------------------------------------------------------|---------------------|---------------------|-------|--|--|
| Protezione                                                                                        | Impo                | ostazioni avanzate  |       |  |  |
| Generale                                                                                          | Server              | Connession          | e     |  |  |
| Account di posta                                                                                  |                     |                     | _     |  |  |
| Inserire il nome di riferimento per i server. Ad esempio:<br>"Ufficio" o "Server Microsoft Mail". |                     |                     |       |  |  |
| mittente                                                                                          |                     |                     |       |  |  |
| Informazioni utente                                                                               |                     |                     | _     |  |  |
| Nome:                                                                                             |                     |                     |       |  |  |
| Società:                                                                                          |                     |                     |       |  |  |
| Posta elettronica:                                                                                |                     |                     |       |  |  |
| Indirizzo per I<br>risposte:                                                                      |                     |                     |       |  |  |
| 🔲 Includi l'account alla i                                                                        | ricezione o sincror | nizzazione dei mess | aggi  |  |  |
|                                                                                                   |                     |                     |       |  |  |
|                                                                                                   |                     |                     |       |  |  |
|                                                                                                   |                     |                     |       |  |  |
|                                                                                                   | ок и                | Annulla Ap          | plica |  |  |

Aggiornamento del client di posta

#### Selezionare la scheda "Server":

All'interno della finestra "Proprietà" è necessario richiedere l'autenticazione anche sul servizio SMTP ("Autenticazione del server necessaria") selezionando la casella di spunta relativa presente nella scheda "Server", sezione "Server della posta in uscita";

| 🕿 Proprietà - pop.spcoop.postacert.it 🛛 🔹 🔀                                                                                                    |      |                       |                 |  |
|----------------------------------------------------------------------------------------------------|------|-----------------------|-----------------|--|
| Protezione                                                                                                    |      | Impostazioni avanzate |                 |  |
| Generale                                                                                                    |      | Server                | Connessione     |  |
| Informazioni sul server<br>Il server della posta in arrivo è: POP3                                                                                        |      |                       |                 |  |
| Posta in arrivo (POF                                                                                                    | P3): | mail.hpcertpe         | e.it            |  |
| Posta in uscita (SM                                                                                                    | TP): |                       |                 |  |
| Server della posta in arrivo                                                                                                    |      |                       |                 |  |
| Nome account:                                                                                                    | [    |                       |                 |  |
| Password:                                                                                                    | [    | •••••                 |                 |  |
| Memorizza password  Accesso tramite autenticazione password di protezione Server della posta in uscita  Autenticazione del server necessaria Impostazioni |      |                       |                 |  |
|                                                                                                    |      | эк 🛛 🗸                | Annulla Applica |  |

Aggiornare le informazioni relative al server cancellando i seguenti valori:

POP3: mail.hpcertpe.it SMTP: mail.hpcertpe.it

e sostituirli scrivendo:

Server posta in arrivo (POP3): pop.pec.istruzione.it Server posta in uscita (SMTP):smtp.pec.istruzione.it

Cliccando successivamente sul pulsante "Impostazioni" compare la schermata seguente:

| Server della posta in uscita 🛛 📪 🗙                                         |                    |  |  |  |
|----------------------------------------------------------------------------|--------------------|--|--|--|
| Informazioni di accesso                                                    |                    |  |  |  |
| Usa le stesse impostazioni del server della posta in arrivo                |                    |  |  |  |
| C Accesso tramite:                                                         |                    |  |  |  |
| Nome account:                                                              |                    |  |  |  |
| Password:                                                                  |                    |  |  |  |
|                                                                            | Memorizza password |  |  |  |
| $\square$ $\triangle$ ccesso tramite autenticazione password di protezione |                    |  |  |  |
|                                                                            | OK Annulla         |  |  |  |

Se non è già selezionato selezionare "Usa le stesse impostazioni del server della posta in arrivo".

In seguito selezionare la scheda "Impostazioni Avanzate" dalla finestra delle "Proprietà" e Verificare le seguenti caselle di spunta :

Posta in uscita (SMTP)

• Il server necessita di una connessione protetta (SSL) Posta in arrivo (POP3)

• Il server necessita di una connessione protetta (SSL)

| 😪 Proprietà di mittente                                     | <u>?</u> × |  |  |  |
|-------------------------------------------------------------|------------|--|--|--|
| Generale Server Connessione                                 | 1          |  |  |  |
| Protezione Impostazioni avanzate                            |            |  |  |  |
| Numero porta del server                                     |            |  |  |  |
| Posta in uscita (SMTP): 25 Predefinito                      |            |  |  |  |
| II server necessita di una connessione protetta (SSL)       |            |  |  |  |
| Posta in arrivo (POP3): 995                                 |            |  |  |  |
| ✓ II server necessita di una connessione protetta (SSL)     |            |  |  |  |
| Timeout del server 1 minuto<br>Min Max                      | _          |  |  |  |
| Invio                                                       | -          |  |  |  |
| 🗖 Dividi messaggi superiori a 🛛 🗧 🥳 KB                      |            |  |  |  |
| Recapito                                                    | _          |  |  |  |
| 🔽 Conserva una copia dei messaggi sul server                |            |  |  |  |
| 🗖 Rimuovi dal server dopo 🛛 5 📑 giorno/i                    |            |  |  |  |
| 🔲 Rimuovi dal server dopo l'eliminazione da Posta eliminata |            |  |  |  |
| OK Annulla App                                              | lica       |  |  |  |

NOTA: Nel caso di utilizzo di POP3, è possibile richiedere di conservare una copia dei messaggi sul server, cliccando sulla casella "Lascia una copia dei messaggi sul server". La casella di posta ha una capacità massima contrattualmente concordata tra il gestore e la singola amministrazione, pertanto la scelta di lasciare la posta sul server potrebbe comportare il riempimento della quota disponibile nella mailbox. Una volta compilati tutti i campi, premere "OK" Aggiornamento del client di posta

Il seguente url webmail.pec.istruzione.it garantirà l'accesso alla webmail.

## 4. Riepilogo indirizzi server

Si riporta di seguito una tabella riepilogativa degli indirizzi da utilizzare nella configurazione dei client.

| Dominio     | pec.istruzione.it      |
|-------------|------------------------|
| Server SMTP | smtp.pec.istruzione.it |
| Server POP3 | pop.pec.istruzione.it  |
| Server IMAP | imap.pec.istruzione.it |